## Configurer votre connexion freebox sous linux mandrake

## Date de dernière mise à jour : 27/06/2007 à 19:36

Source : http://www.vulgarisation-informatique.com/configurer-freebox-mandrake.php.

Distribution interdite sans accord écrit d'Anthony ROSSETTO (http://www.vulgarisation-informatique.com/contact.php)

Configurer une freebox sous linux Mandrake est très simple. Nous allons ici détailler la procédure consistant à configurer une freebox préalablement utilisée en mode routeur et donc reliée en **éthernet**. Si votre freebox n'est pas configurée sous ce mode, vous pouvez consulter cet article :

Configurer sa freebox en mode routeur qui vous permettra de passer votre freebox en mode routeur. Une fois ceci fait, vous pouvez cliquez sur l'étoile (ou le menu K). Sélectionnez Système, puis Configurer votre ordinateur. Une fenêtre s'ouvre :

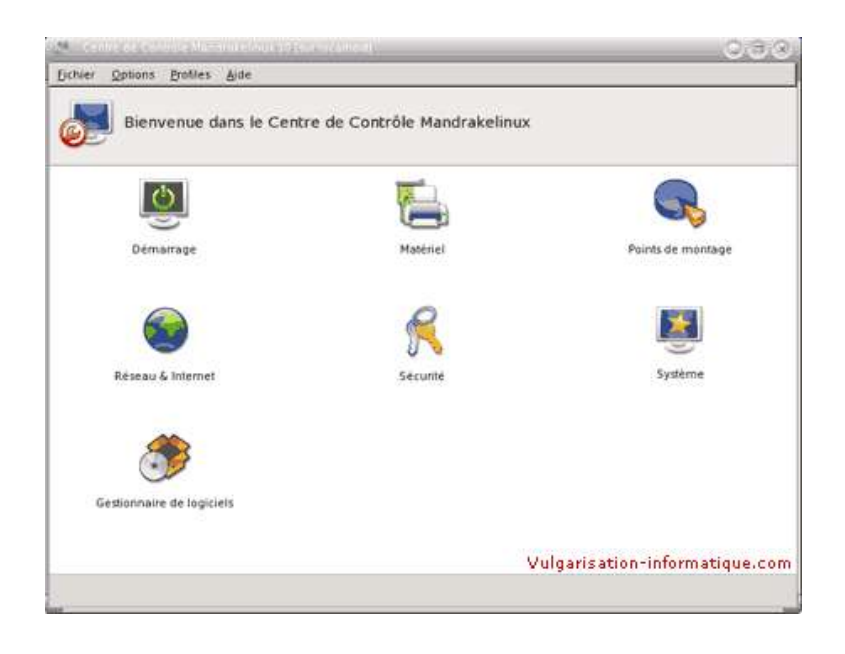

## Double cliquez sur Réseau et internet :

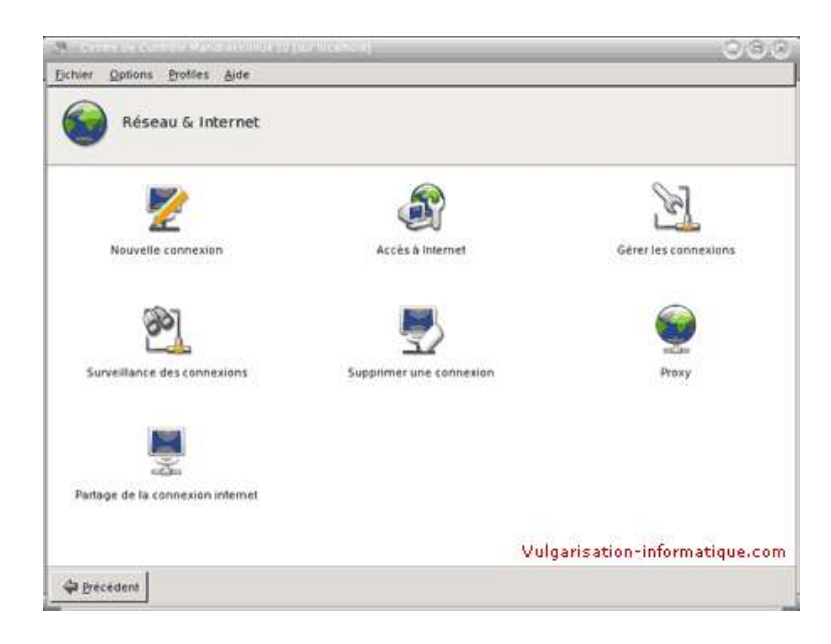

Double-cliquez sur l'option Nouvelle connexion et choisissez Connexion à travers un réseau local (LAN), puis cliquez sur Suivant. Vous devez maintenant choisir parmi les cartes réseaux listées (si vous n'en avez qu'une elle sera nommée eth0) celle qui est reliée à votre freebox. Une fois

## votre choix fait, cliquez sur Suivant.

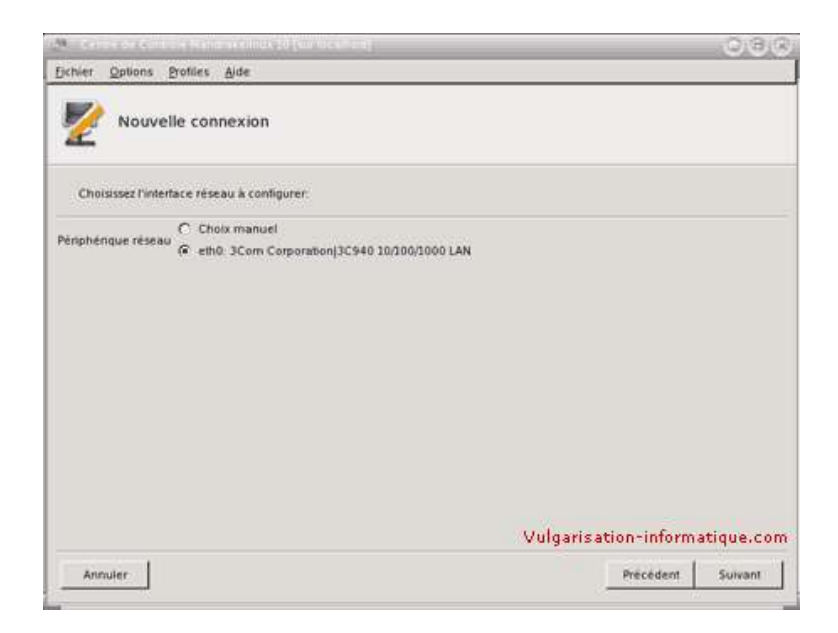

Nous allons paramétrer manuellement l'ordinateur pour un accès à internet, choisissez donc Configuration manuelle et cliquez sur Suivant.

| 7-1 Cenns de Colódia Hardnikhterur 10 (un tocalleur)                                                                                            |                | 000        |
|----------------------------------------------------------------------------------------------------|----------------|------------|
| Ejchier Options Brohles Aide                                                                                                    |                |            |
| Nouvelle connexion                                                                                                    |                |            |
| Configuration du périphérique réseau eth0 (pilote sk98lin)                                                                                      |                |            |
| Les protocoles suivants peuvent être utilisés pour configurer une connection ethernet.<br>Veuillez selectionner celui que vous désirez utiliser |                |            |
| Attribution automatique de l'adresse IP (BOOTP/DHCP)                                                                                            |                |            |
| 19 Computeron menocine                                                                                                    | is the sinform |            |
| Vulgar                                                                                                    | isation-inform | atique.com |
| Annuler                                                                                                    | Précédent      | Suivant    |

Dans la zone Adresse IP, attribuez une adresse IP à votre ordinateur, ce sera l'adresse IP par laquelle il sera accessible à travers votre réseau. Dans la zone Masque de sous réseau, indiquez une valeur correspondant à votre réseau. Vous pouvez vous aider de cet article : Le masque de sous réseau. Cochez également les cases Branchement à chaud du réseau et Lancer au démarrage. Cliquez ensuite sur Suivant.

| and the second second second                                                                                                    |                                                                                                    | 0,8,0 |
|----------------------------------------------------------------------------------------------------|----------------------------------------------------------------------------------------------------|-------|
| Ejchier Options                                                                                                    | Profiles Alde                                                                                                    |       |
| Nouv                                                                                                    | elle connexion                                                                                                    |       |
|                                                                                                    |                                                                                                    |       |
| Configuration du<br>Veuillez indiquer<br>Chaque champ o<br>décimale pointée                                                                     | penpherique réseau ethol (pilote sk38lin)<br>la configuration IP de cette machine.<br>Joit être rempti avec une adresse IP en notation<br>( par exemptie 12 34 35 79).                                                                                                    |       |
| Configuration du<br>Veuillez indiquer<br>Chaque champ o<br>décimale pointé<br>Adresse IP                                                        | penpherique réseau eth/0 (pilote sk38lin)<br>la configuration IP de cette machine.<br>doit étre rempli avec une adresse IP en notation<br>(par exemple, 12, 24, 56, 78).<br>192, 168, 0, 1                                                                                              |       |
| Configuration du<br>Veuillez indiquer<br>Chaque champ o<br>décimale pointé<br>Adresse iP<br>Masque de sous-n                                    | perspherique réseau eth/0 (pilote sk38lin)<br>la configuration IP de cette machine.<br>doit étre rempli avec une adresse IP en notation<br>(par exemple, 12 34 36 78).<br>[192 168 0 1<br>eseau 255 255 255 0                                                                           |       |
| Configuration du<br>Veuillez indiquer<br>Chaque champ e<br>décimale pointe<br>Adresse P<br>Masque de sous-n<br>T Suivre Fid. de                 | perspherique réseau eth/0 (pilote sk38lin)<br>la configuration IP de cette machine.<br>doit étire rempli avec une adresse IP en notation<br>e (par exemple, 12 34 56 78).<br>[192.168.0.1<br>eseau 255 255 255 0<br>la carte réseau (utile pour les portables)                          |       |
| Configuration du<br>Veuillez indiquer<br>Chaque champ o<br>décimale pointér<br>Adresse P<br>Masque de sous-n<br>Suivre Fid. de<br>P Branchement | penphenque réseau ethol (priote sk:981m)<br>Ta configuration IP de cette machine<br>doit être remple avec une adresse IP en notation<br>e (par exemple, 12, 34, 56, 78)<br>192, 168, 0, 1<br>sesau 255, 255, 255, 0<br>Ta caste réseau (utile pour les portables)<br>ta chaud du réseau |       |

Choisissez ensuite un nom d'hôte, il n'est pas très important. Dans la zone Serveur DNS 1, rentrez la valeur suivante : 212.27.32.176, dans la zone DNS 2, rentrez la valeur suivante : 212.27.54.252. Dans la zone Passerelle, rentrez l'adresse IP de votre freebox (elle se configure sur le site de free <a href="http://subscribe.free.fr/login/login.pl?link=routeur" title="Configuration en mode routeur de la freebox">ici). Cliquez ensuite sur Suivant.

| More and a second second                                                                                                    | reciliare to the race and                                                                                                    | 000                            |
|----------------------------------------------------------------------------------------------------|----------------------------------------------------------------------------------------------------|--------------------------------|
| Eichier Options Profiles                                                                                                    | §jde                                                                                                    |                                |
| Nouvelle conn                                                                                                    | exion                                                                                                    |                                |
| Veuillez indiquer un nom d'hi<br>Cebui-ci doit être un nom de r<br>marnachine monlabo masor<br>Vous pouvez également indiq<br>également entrer les adresse | ite pour la machine.<br>nachine pleinement qualitié, par exemple :<br>let com<br>uer l'adresse IP de la passerelle si votre réseau local en<br>s IP de vos serveurs DNS. | possède une Enfin, vous pouvez |
| Nom d'hôte                                                                                                    | antho                                                                                                    |                                |
| Serveur DNS 1                                                                                                    | 212 27 32 376                                                                                                    |                                |
| Serveur DNS 2                                                                                                    | 212 27 54 252                                                                                                    |                                |
| Serveur DNS 3                                                                                                    |                                                                                                    |                                |
| Domaine recherché                                                                                                    |                                                                                                    |                                |
| Passerelle (p.ex. 192.168.0.1)                                                                                                    | 192 168 0 254                                                                                                    |                                |
|                                                                                                    | V                                                                                                    | ulgarisation-informatique.com  |
| Annuler                                                                                                    |                                                                                                    | Précédent Suivant              |

Entrez ensuite le même nom d'hôte que précédemment et cliquez sur **Suivant**. Sélectionnez **Oui** lorsque l'assistant vous demande de redémarrer le réseau, et cliquez sur **Suivant**. Cliquez ensuite sur **Terminer**. Vous pouvez désormais effectuer un test de connexion à internet en utilisant par exemple **Konqueror**.

Source : http://www.vulgarisation-informatique.com/configurer-freebox-mandrake.php. Distribution interdite sans accord écrit d'Anthony ROSSETTO (http://www.vulgarisation-informatique.com/contact.php)